### CONNECTING TO NIFC WIRELESS NETWORK - GUEST MOBILE DEVICES: Samsung (Andriod)

These instructions are intended for **NIFC Guests** that would like to use the **NIFC Wireless Guest Network** using their mobile device (**Samsung - Android**). **NOTE:** <u>Minor variations from these instructions may occur</u> depending on the device and its software version.

**Step 1:** Swipe down from the Samsung Logo to bring up your settings menu as seen below. Then select the Gear.

#### Step 3: Select "Connect".

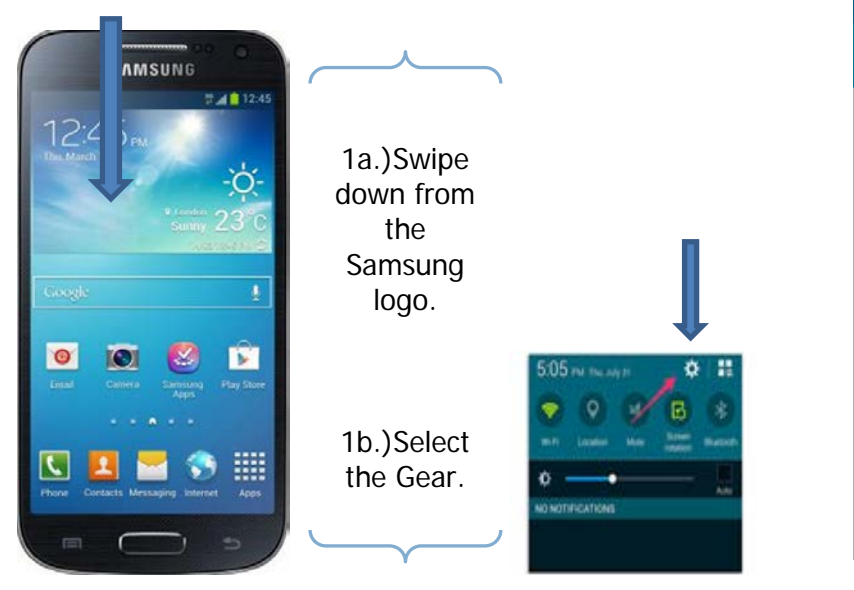

## **Step 2:** Select "Wi-Fi" and then select "NIFC Guest" from the list.

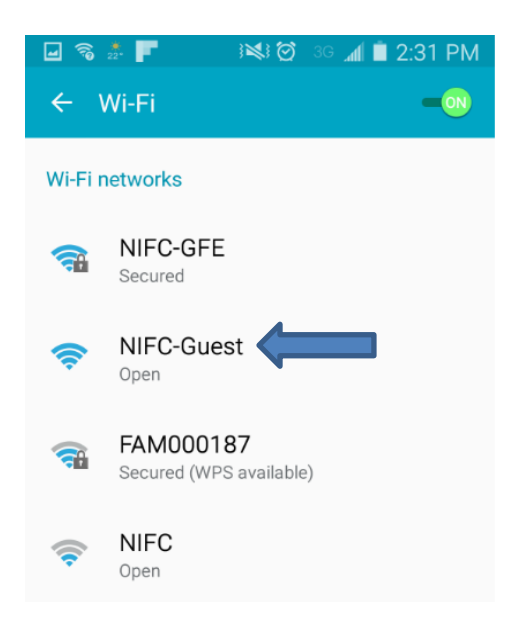

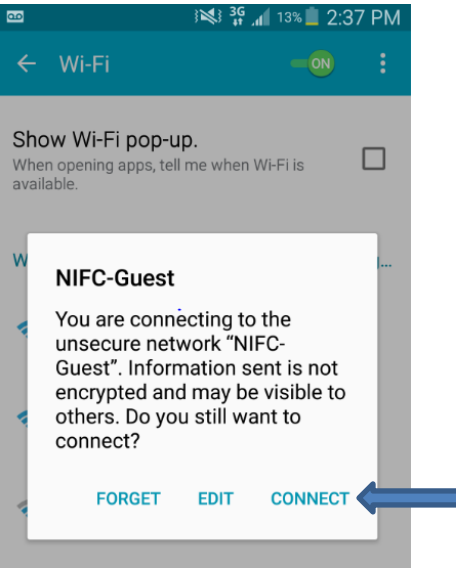

# **Step 4:** NIFC-Guest will then display **"Connected"**.

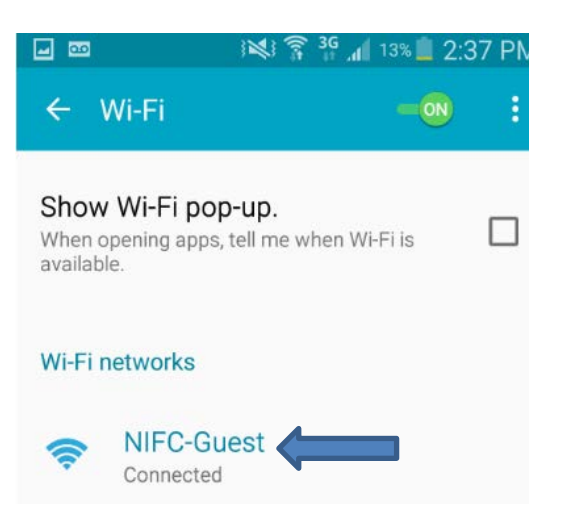

Contact the NIFC Help Desk at 1-208-387-5734 (x5734 internal) for assistance.

### CONNECTING TO NIFC WIRELESS NETWORK - GUEST MOBILE DEVICES: Samsung (Andriod)

Step 5: Open up Google Chrome on your device.
Note: Google Chrome is required and can be downloaded from Google Play. Try to go to a public website e.g. <u>http://www.google.com</u>. If the page "Connection is not private" displays, select "ADVANCED and select the "hyperlink "on the screen that follows; if not, it will advance to the next step.

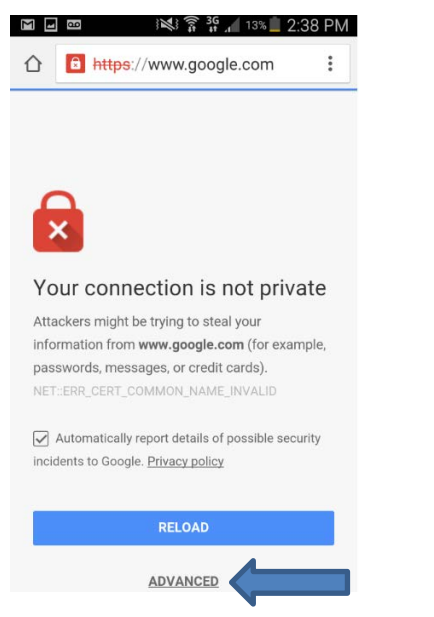

**NOTE:** Sponsorship is **REQUIRED** to access the NIFC-Guest Wi-Fi network.

Your Sponsor is the Government employee you are working with.

**Step 6:** Select "**Create Guest Account**" on the NIFC Wi-Fi login page that appears.

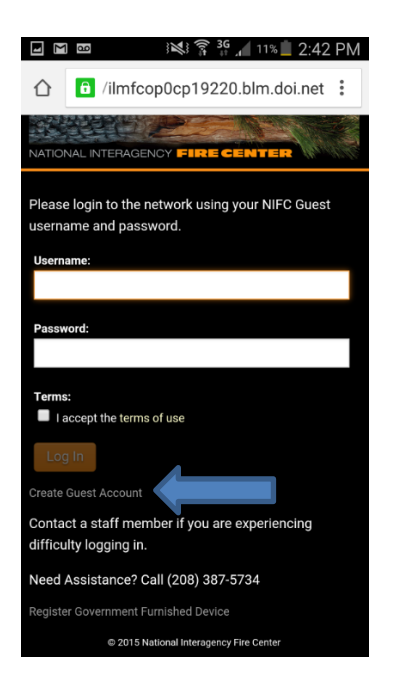

**Step 7:** Fill in the form with your sponsor's information, your name and email. *Check* If the **"I accept the terms of use"**, and select **"Register"** 

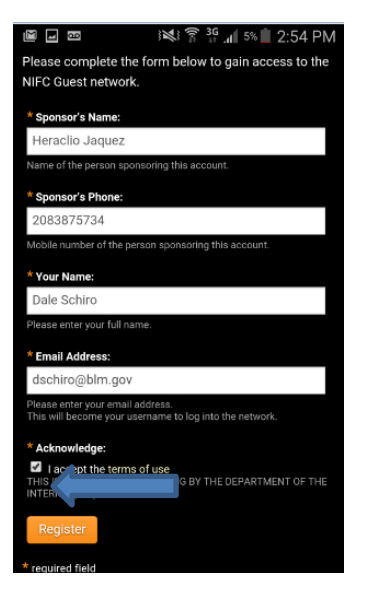

Contact the NIFC Help Desk at 1-208-387-5734 (x5734 internal) for assistance.

### CONNECTING TO NIFC WIRELESS NETWORK - GUEST MOBILE DEVICES: Samsung (Andriod)

**Step 8:** <u>Your account info will be emailed</u> <u>to you</u>. The screen will display your account information and refresh every 30 seconds by itself. **Note:** The Account Status is currently "Disabled".

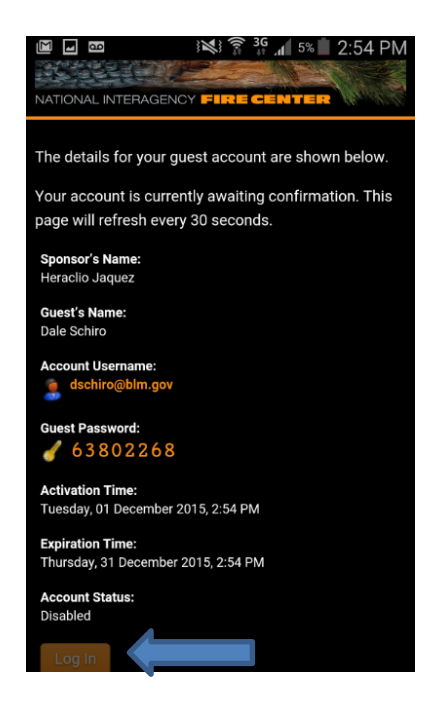

**Step 9:** When the request is approved and email sent to you, the page will refresh and the Account Status will display **"Enabled"**. Select **"Log In"** to complete the connection process.

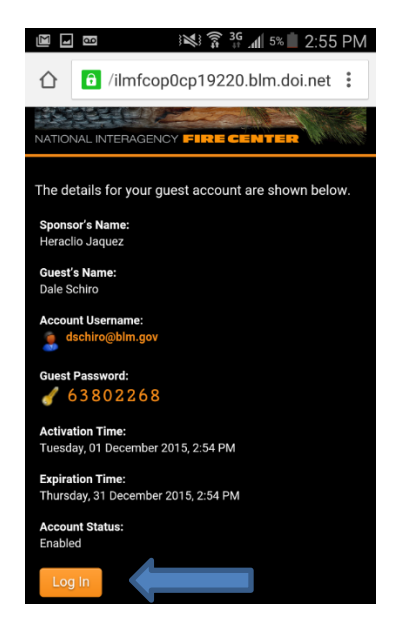

**Note:** You cannot change the password so please save this information. **This account will be valid for 30 days.** To log back in, repeat steps 1 and 2, then sign in using your email address and the password you were provided.